### **SharePoint Discussion Column Installation Instruction**

### **System Requirements**

Microsoft Windows SharePoint Services v3 or Microsoft Office SharePoint Server 2007

### Installation:

Download SharePoint Discussion Field setup file from SharePointBoost website, release the setup file to a folder, and run the setup.exe file.

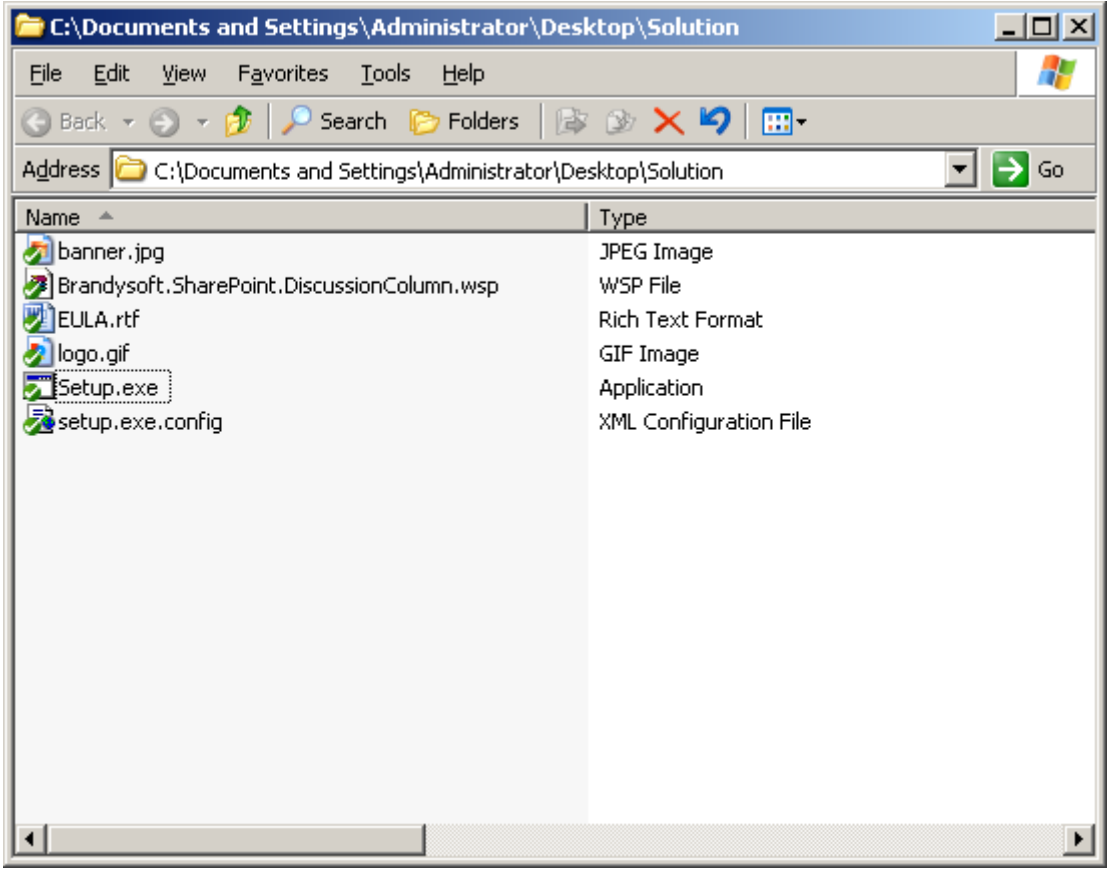

Pic\_1

Note: you must be the SharePoint Farm Administrator.

Then, please click "Next" button to the next step.

| SharePoint Discussion Field 1.0.0.0                                                                         |  |
|----------------------------------------------------------------------------------------------------|--|
| SharePoint Discussion Field 1.0.0.0<br>Welcome to the SharePoint Discussion Field 1.0.0.0 setup wizard      |  |
| This setup wizard will install and deploy SharePoint Discussion Field 1.0.0.0 to your SharePoint 2007 farm. |  |
|                                                                                                    |  |
|                                                                                                    |  |
|                                                                                                    |  |
|                                                                                                    |  |
|                                                                                                    |  |
| Mondosoft SharePoint Solution Installer     < <u>Abort</u>                                                  |  |

Pic\_2

Please wait for a few seconds to system check and click next.

| SharePoint Discussion Field 1.0.0.0                                                                                                    |
|----------------------------------------------------------------------------------------------------|
| System Check<br>Checking if SharePoint Discussion Field 1.0.0.0 can be installed from this mack                                                                                                    |
| <ul> <li>Windows SharePoint Service 3.0 is installed.</li> <li>You have permission to install and deploy SharePoint solutions.</li> <li>The Windows SharePoint Services Administration service is started.</li> <li>The Windows SharePoint Services Timer service is started.</li> <li>Solution file found.</li> <li>SharePoint Discussion Field 1.0.0.0 is not installed.</li> </ul> |
| All checks succeeded. Please click Next to proceed with the installation.                                                                                                    |
| Mondosoft SharePoint Solution Installer        Abort                                                                                                    |

After you have read and accepted the License Agreement, please click next.

| SharePoint Discussion Field 1.0.0.0                                                                                                    |
|----------------------------------------------------------------------------------------------------|
| End-User License Agreement<br>Please read the following license agreement carefully                                                                                                    |
| IMPORTANT-READ CAREFULLY: This End-User License Agreement ("EULA") is<br>a legal agreement between you (either an individual or a single entity)<br>and Brandysoft Corporation for the Brandysoft software that accompanies<br>this EULA, which includes computer software and may include associated<br>media, printed materials, "online" or electronic documentation, and<br>Internet-based services ("Software"). An amendment or addendum to<br>this EULA may accompany the Software. YOU AGREE TO BE BOUND BY THE<br>TERMS OF THIS EULA BY INSTALLING, COPYING, OR OTHERWISE USING THE<br>SOFTWARE. IF YOU DO NOT AGREE, DO NOT INSTALL, COPY, OR USE THE<br>SOFTWARE. <ol> <li>GRANT OF LICENSE. Brandysoft grants you the following rights<br/>provided that you comply with all terms and conditions of this EULA:</li> </ol> |
| I accept the terms in the License Agreement                                                                                                    |
| Kext ->       Abort         Mondosoft SharePoint Solution Installer       Abort                                                                                                    |

Pic\_4

Please select one or more web application and click "next".

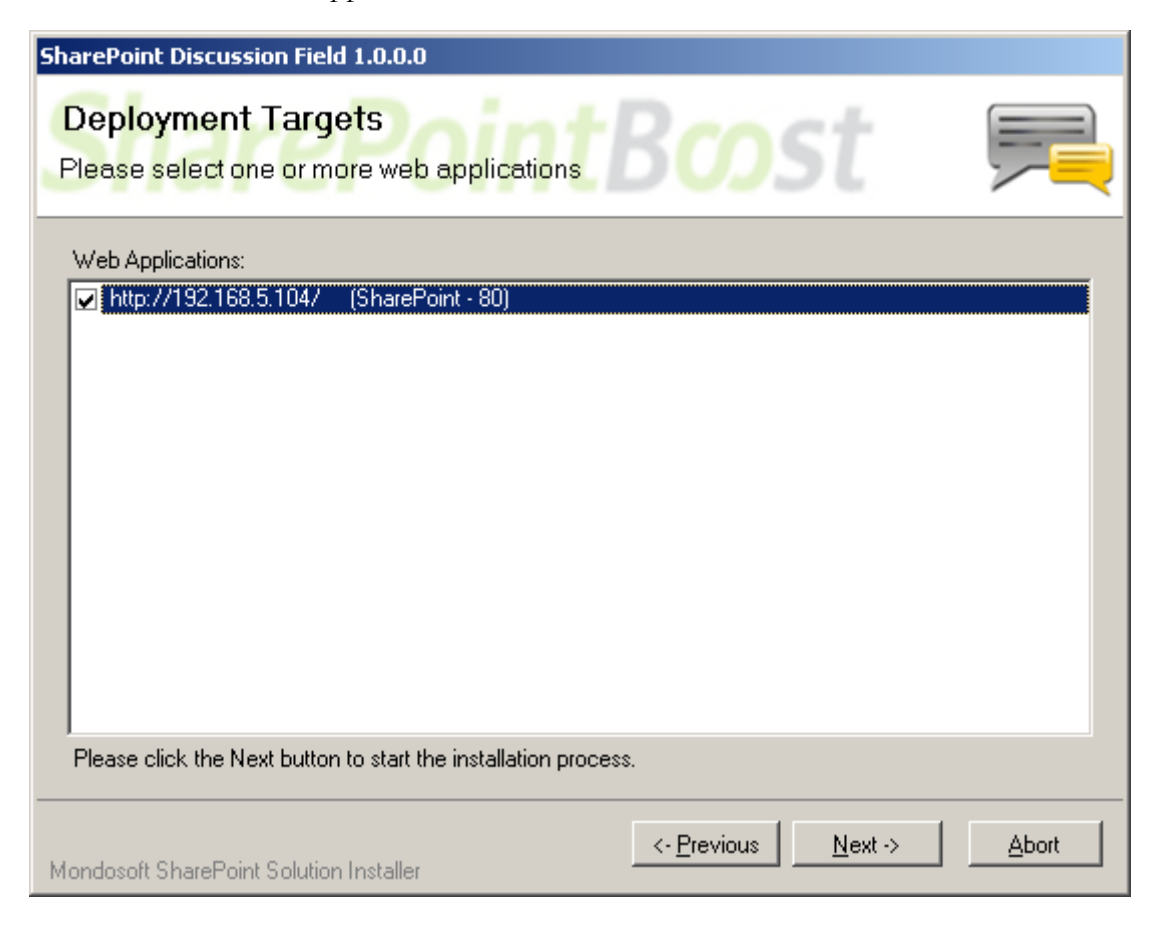

Wait for installation, click "next" for more deployment details.

| SharePoint Discussion Field 1.0.0.0                                         |                |          |
|-----------------------------------------------------------------------------|----------------|----------|
| Installing<br>Please wait while SharePoint Discussion Field 1.0.0.0 is inst | alled          | <b>F</b> |
|                                                                             |                |          |
|                                                                             |                |          |
| Waiting (max. 15 minutes) for solution deployment job to complete. Press /  | Abort to stop. |          |
|                                                                             |                |          |
|                                                                             |                |          |
| Mondosoft SharePoint Solution Installer                                     | Next->         | Abort    |

Pic\_6

Details will display which web applications are installed the SharePoint Discussion Field.

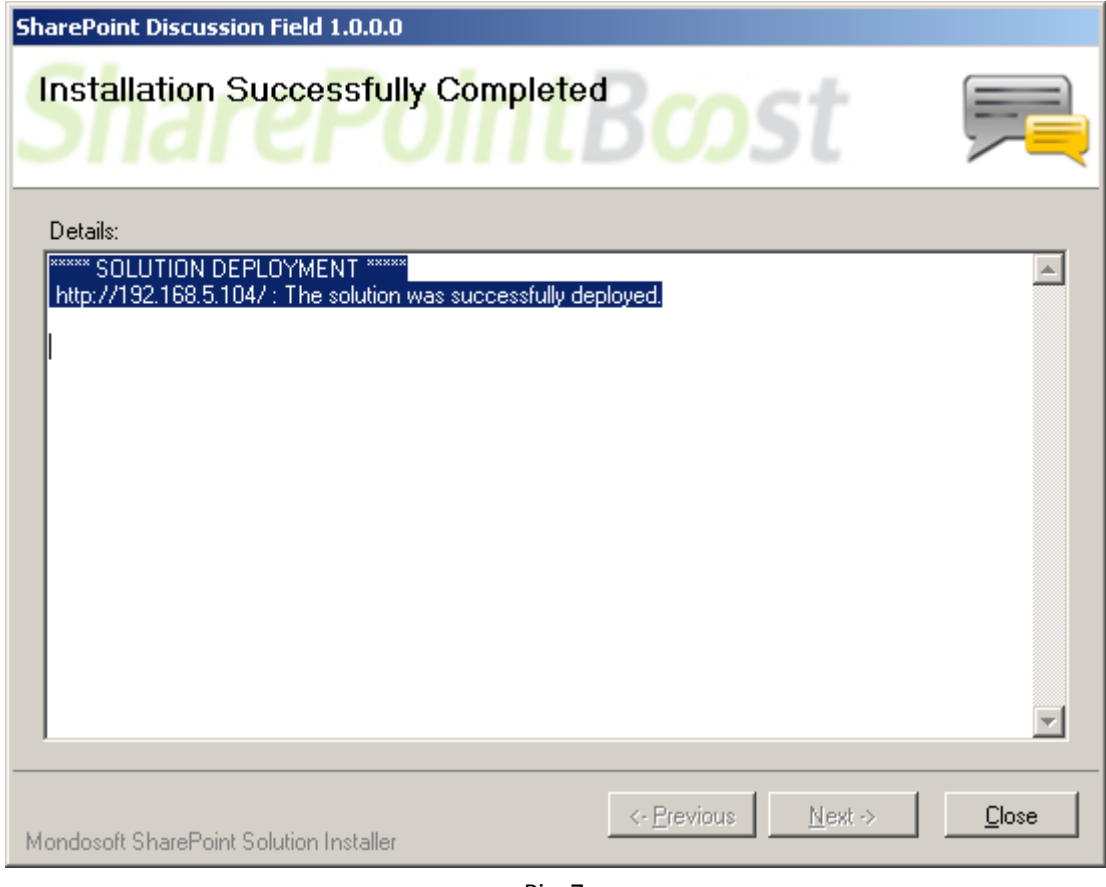

### Activate and Use:

In the root site of one site collection, please click Site Settings on the Site Actions menu

Site Actions • pic\_8

In the Site Settings page, click Site collection features.

|          | Galleries                     | Site Administration          | Site Collection Administration |
|----------|-------------------------------|------------------------------|--------------------------------|
|          | Site content types            | Regional settings            | Search settings                |
| :on      | Site columns                  | Site libraries and lists     | Search scopes                  |
|          | Site templates                | Site usage reports           | Search keywords                |
| emplates | List templates                | User alerts                  | Recycle bin                    |
|          | Web Parts                     | = RSS                        | Site directory settings        |
|          | Workflows                     | Search visibility            | Site collection usage reports  |
|          | Master pages and page layouts | Sites and workspaces         | Site collection features       |
|          |                               | Site features                | Site hierarc-y                 |
|          |                               | Delete this site             | Portal site connection         |
|          |                               | Related Links scope settings | Site collection audit settings |

Pic\_9

In the site collection features, click the Activate button of Discussion Field web parts.

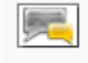

SharePoint Discussion Field A custom field that display the field content like discussion board

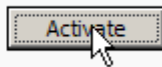

In the list or library which you want to create the Discussion Field column, under the sittings menu dropdown list, click Create Column.

| Tasks                        |            |                                                                                                |                      |          |
|------------------------------|------------|------------------------------------------------------------------------------------------------|----------------------|----------|
| Use the Tasks list to keep t | track of v | work that you or your team needs to comple                                                     | ete.                 |          |
| New • Actions •              | Setting    | 5 🔻                                                                                            |                      |          |
| 🖉 Title 💮 As                 |            | Create Column                                                                                  | Priority             | Due Date |
| There are no items to show   |            | Add a column to store additional<br>information bout each item.                                | , click "New" above. |          |
|                              | Π₫         | <b>Create View</b><br>Create a view to select columns,<br>filters, and other display settings. |                      |          |

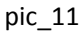

In the Create Column page, choose Discussion Field, and type the name (such as Discussion), and then click OK.

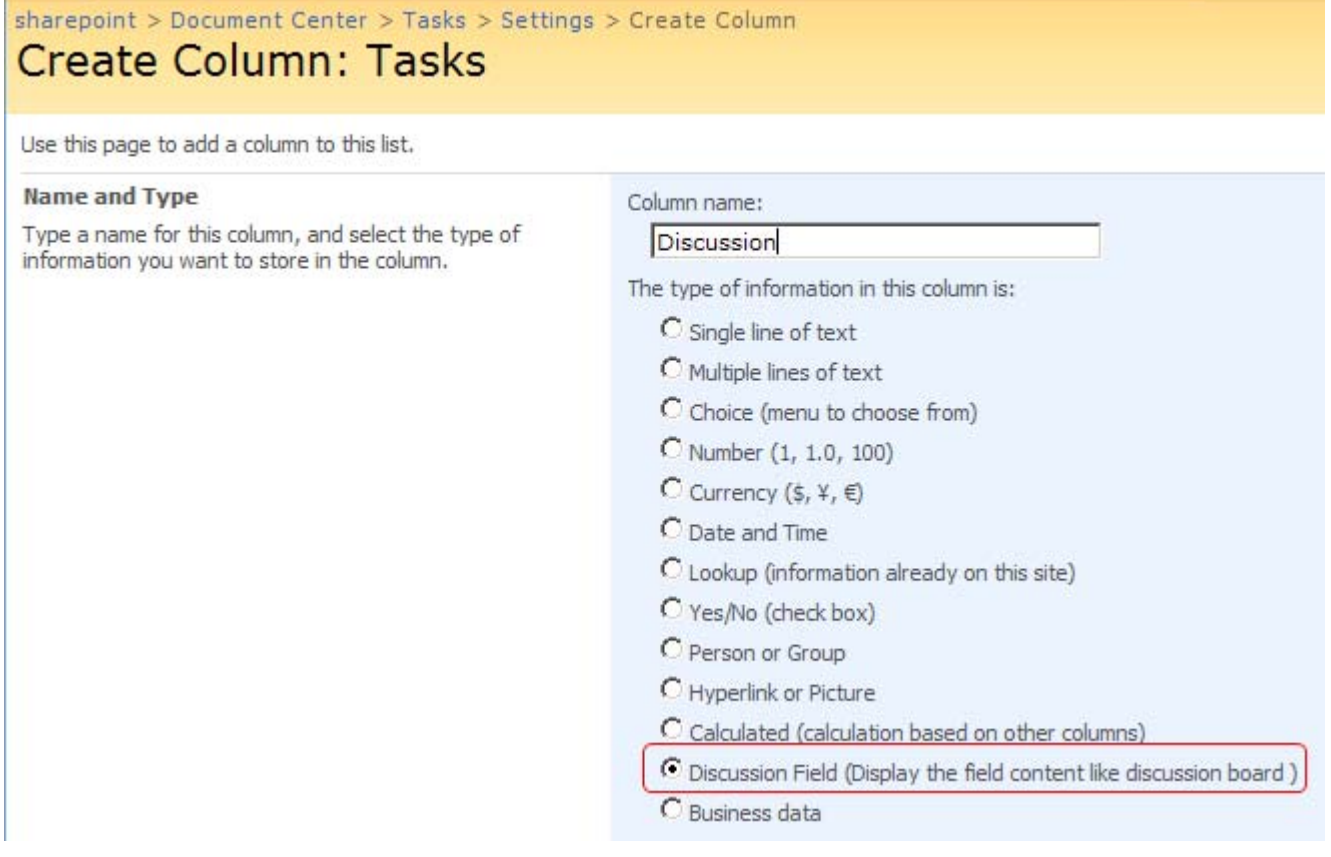

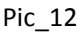

The Discussion Field column is created on the list.

## Tasks: New Item

|                            | OK Cancel                                                                                                    |
|----------------------------|----------------------------------------------------------------------------------------------------|
| 🔋 Attach File   🍄 Spelling | * indicates a required field                                                                                                    |
| Title *                    | write case task                                                                                                    |
| Priority                   | High 💌                                                                                                    |
| Status                     | In Progress                                                                                                    |
| % Complete                 | 20 %                                                                                                    |
| Assigned To                | lily & 🔝                                                                                                    |
| Start Date                 | 11/5/2008                                                                                                    |
| Due Date                   | 11/20/2008                                                                                                    |
| Discussion                 | A = A = A $A = A = A $ $A = A = A $ $A = A = A $ $A = A = A = A $ $A = A = A = A = A $ $A = A = A = A = A = A = A = A = A = A =$ |

Pic\_13

### License Management

Click the trial version link in the item, or click link in the column configuration page.

| Discussion | よ<br>動<br>品<br>ろ<br>「<br>の<br>で<br>一<br>同<br>に<br>・<br>計<br>・<br>面<br>同<br>1<br>島<br>品<br>同<br>日<br>こ<br>・<br>計<br>・<br>面<br>同<br>1<br>島<br>品<br>同<br>日<br>日<br>の<br>の<br>同<br>日<br>の<br>の<br>同<br>日<br>の<br>の<br>同<br>日<br>の<br>の<br>同<br>日<br>の<br>の<br>同<br>日<br>の<br>の<br>日<br>の<br>の<br>の<br>日<br>の<br>の<br>の<br>日<br>の<br>の<br>の<br>日<br>の<br>の<br>の<br>日<br>の<br>の<br>の<br>日<br>の<br>の<br>の<br>の<br>の<br>の<br>の<br>の<br>の<br>の<br>の<br>の<br>の |
|------------|----------------------------------------------------------------------------------------------------|
|            |                                                                                                    |
|            | v                                                                                                    |
|            | You are using a trial license(30 days left), please click here to manage license.                                                                                                    |

Pic\_14

## Change Column: Tasks

Use this page to edit a column of this list.

| Name and Type<br>Type a name for this column.                                                       | Column name:<br>Discussion<br>The type of information in this column is:<br>Discussion Field |
|----------------------------------------------------------------------------------------------------|----------------------------------------------------------------------------------------------|
| Additional Column Settings<br>Specify detailed options for the type of information<br>you selected. | You are using a trial license(30 days left), please click here to manage license.            |

In the License management page, click the link to purchase the license and send the site collection ID to

sales@sharepointboost.com

| License Information                  |                                      |          |
|--------------------------------------|--------------------------------------|----------|
| Site Collection ID:                  | 53e1594a-358b-4819-8895-35b9948b4afb |          |
| Current amount of users in this site | 3                                    |          |
| collection:                          | -                                    |          |
| License status:                      | No Registration                      |          |
| Add license(ASCII):                  | <u>Click here tonget license</u>     |          |
|                                      |                                      | <u>_</u> |
|                                      |                                      |          |
|                                      |                                      |          |
|                                      |                                      |          |
|                                      |                                      |          |
|                                      |                                      |          |
|                                      |                                      |          |
|                                      |                                      |          |

Pic\_16

Then put the license code in the box and click OK.

| License Information<br>Site Collection ID:                                                                                                    | 53e1594a-358b-4819-8895-35b9948b4afb                                                                                                    |   |
|----------------------------------------------------------------------------------------------------|----------------------------------------------------------------------------------------------------|---|
| Current amount of users in this site<br>collection:                                                                                                    | 3                                                                                                    |   |
| License status:                                                                                                    | 5                                                                                                    |   |
| Add license(ASCII):                                                                                                    | Click here to get license                                                                                                    |   |
| Se64bd0c-561f-40c2-9291-<br>42bc6a6188a8uevIXyPYD3S+mI<br>LII4gYkY61yCtyZVoOXCCRdo/dl<br>CUc=skWdcBzeB0K4B6iIRymbTV<br>ITa4m+FW3SLRUs61Nl79vS88ml<br>tTRg+4KSTa7J8HRtVhJ2zyoXpDI<br>IBBPFDN1iIKn6pKYLKrcWWQiJjo<br>1ViVUaoXxVRskjnPeQ6iCHQpyeI<br>g9kjdRO5w8iJ5RIEQPkkL7cuXL1j | qCGHTmRGXOsWCD1v9UsTvSqJYVMXyHH7pVVqYVV6BOyy1oGg7etbAd6V68Ug1F<br>VGP6kpcWbcM+gFQULzz7Np4RqaUmXd25Q5DjjqzwMpJ7Pv5NBzeWUwdYvzxjio9exe<br>/cpdWz/qUbruCVTkuaROzztUuXWJTNaCtjUXxl3mMrfdDkVbvMZ4n7Nz190Yqpp4Vwz<br>RzIOakcvpOJDmTzpmYBq8f4DfVcWVpSQTUqFJrvfdmUKaEtFni3ekgejAse+Y2MuLoa<br>KOeuxoDG5aS8b/IP7Z+7tPtTDi419g7ozWT/VOrcDJSV9UFLgsyiS1x1PDoV0gGHNm<br>510K81rCZOyzef33HDfDLuHkZ9I74j1muizAWOIrCm1kFbKFucSRlqURir+yFgq8qpnq<br>:M9HJ+zXg8PgfA7fkmeUz4Swmpzkw1kaZTd95J9lKqeuUn4DEuQNg8Irng5dtOcM/dG<br>RXk32QqS0Egf4kvyG1LQm1nmPUoXtgeFYzhPqbMh2W7fg== | < |

Now, close this page and refresh the previous one, you can use the SharePoint Discussion Field without 30-day trial limitation.

### Uninstallation

Run the setup.exe again. (If your install file has been deleted, please download it from <u>SharePointBoost</u> website.)

First, in the Repair and Remove page, select the Remove radio button and click next, the SharePoint Discussion Field will be uninstalled.

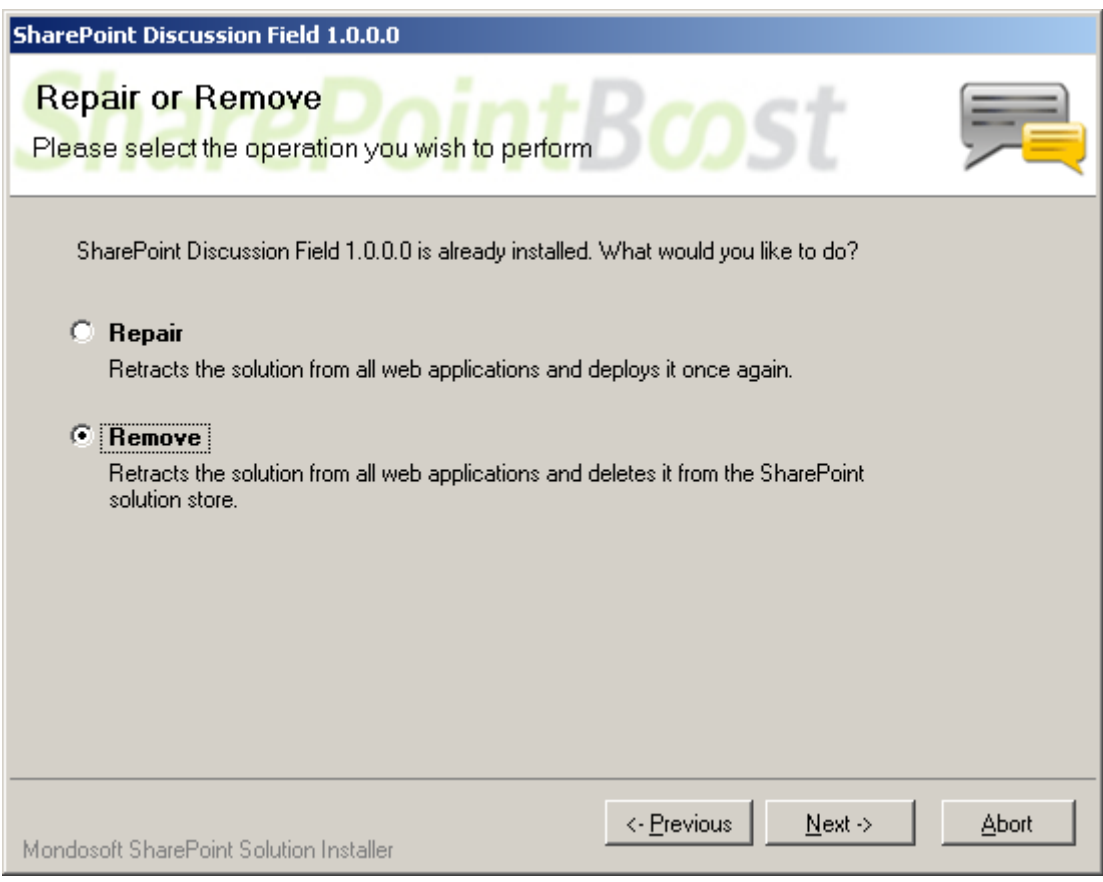

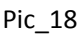

Then, delete the Discussion Field column in the list or library which contains it.

| - 1 |   |   |    |  |
|-----|---|---|----|--|
|     |   | m | ns |  |
|     | u |   |    |  |

A column stores information about each item in the list. The following columns are currently available in this list:

| Discussion             |                     | Delete this fixalid field |
|------------------------|---------------------|---------------------------|
| Modified By            | Person or Group     |                           |
| Created By             | Person or Group     |                           |
| Due Date               | Date and Time       |                           |
| Start Date             | Date and Time       |                           |
| Task Group             | Person or Group     |                           |
| Assigned To            | Person or Group     |                           |
| % Complete             | Number              |                           |
| Status                 | Choice              |                           |
| Priority               | Choice              |                           |
| Title                  | Single line of text | ~                         |
| Column (click to edit) | Туре                | Required                  |

Pic\_19

## **SharePoint Discussion Column Tutorial**

### **Installation Requirement for Server:**

Microsoft Windows SharePoint Services v3 or Microsoft Office SharePoint Server 2007

### **Instructions:**

SharePoint Discussion Column provides a custom column that allows users to record their discussion in the item without creating new version and recording empty content.

Following will show how to use the SharePoint Discussion Column.

Members of SharePoint group named "Support Team" want to discuss current task in a list.

The members are as following:

### sharepoint > People and Groups People and Groups: Support Team

| New | <ul> <li>Actions</li> </ul> | Settings 🝷 |       |            | View: | List View | • |
|-----|-----------------------------|------------|-------|------------|-------|-----------|---|
|     | ○ Name                      |            | Title | Department |       |           |   |
|     | Adam                        |            |       |            |       |           |   |
|     | Bill                        |            |       |            |       |           |   |
|     | Cathy                       |            |       |            |       |           |   |
|     | Henry                       |            |       |            |       |           |   |
|     | Lily                        |            |       |            |       |           |   |

A list Task Arrange is as following and every single task is assigned to a member of the support team.

| sharepoint > Sharepoint Lists > Tas<br>Task Arrange | sk Arrange   |             |          |             |            |
|-----------------------------------------------------|--------------|-------------|----------|-------------|------------|
| New - Actions - Settings -                          |              |             |          | View: All 1 | Fasks 🔹    |
| Ø Title                                             | Assigned To  | Status      | Priority | Start Date  | Due Date   |
| Interview I NEW                                     | Bill         | Completed   | High     | 11/1/2008   | 11/1/2008  |
| Write Case ! NEW                                    | Adam         | Completed   | Normal   | 11/2/2008   | 11/2/2008  |
| sharepoint learning I NEW                           | Support Team | In Progress | High     | 11/11/2008  | 11/13/2008 |
| Tech Lesson ! NEW                                   | Support Team | Not Started | High     | 11/14/2008  | 11/14/2008 |
| Tech support ! NEW                                  | Cathy        | Not Started | High     | 11/14/2008  | 11/15/2008 |
| Tech support                                        | Bill         | Not Started | Normal   | 11/15/2008  | 11/17/2008 |

1. Create discussion column

On the Sittings menu drop down list, click "Create Column".

| sharepoint > Sharepoir<br>Task Arrange | narepoint > Sharepoint Lists > Task Arrange<br>Task Arrange |                                                                          |          |             |            |   |
|----------------------------------------|-------------------------------------------------------------|--------------------------------------------------------------------------|----------|-------------|------------|---|
| New • Actions •                        | Settings                                                    | -                                                                        |          | View: All 1 | asks       | - |
| 0 Title                                |                                                             | Create Column                                                            | Priority | Start Date↑ | Due Date   |   |
| Interview 🕻 NEW                        |                                                             | information but each item.                                               | High     | 11/1/2008   | 11/1/2008  |   |
| Write Case I NEW                       |                                                             | reate View                                                               | Normal   | 11/2/2008   | 11/2/2008  |   |
| sharepoint learning                    | <u>d</u>                                                    | Create a view to select columns,<br>filters, and other display settings. | High     | 11/11/2008  | 11/13/2008 |   |

In the Create Column page, choose Discussion Column, and input the name (such as Discussion), and then click OK.

sharepoint > Sharepoint Lists > Task Arrange > Settings > Create Column

# Create Column: Task Arrange

Use this page to add a column to this list.

| Name and Type                                                                                       | Column name:                                                            |
|----------------------------------------------------------------------------------------------------|-------------------------------------------------------------------------|
| Type a name for this column, and select the type of<br>information you want to store in the column. | Discussion                                                              |
|                                                                                                    | The type of information in this column is:                              |
|                                                                                                    | C Single line of text                                                   |
|                                                                                                    | C Multiple lines of text                                                |
|                                                                                                    | C Choice (menu to choose from)                                          |
|                                                                                                    | C Number (1, 1.0, 100)                                                  |
|                                                                                                    | C Currency (\$, ¥, €)                                                   |
|                                                                                                    | C Date and Time                                                         |
|                                                                                                    | C Lookup (information already on this site)                             |
|                                                                                                    | C Yes/No (check box)                                                    |
|                                                                                                    | C Person or Group                                                       |
|                                                                                                    | C Hyperlink or Picture                                                  |
|                                                                                                    | C Calculated (calculation based on other columns)                       |
|                                                                                                    | Obscussion Column(recording discussion without creating new version)    |
|                                                                                                    | C Cross-Site Lookup (Information from all sites in the site collection) |
|                                                                                                    | C Business data                                                         |
| Additional Column Settings                                                                          |                                                                         |
| Specify detailed options for the type of information                                                | Description:                                                            |
| you selected.                                                                                       |                                                                         |
|                                                                                                    | Require that this column contains information:                          |
|                                                                                                    | O Yes O No                                                              |
|                                                                                                    | Add to default view                                                     |

Now the discussion column is created in the list as following.

| sharepoint > Sharepo | int Lists > | Task Arrange |
|----------------------|-------------|--------------|
|----------------------|-------------|--------------|

| Task Arrange              |              |             |          |            |            |              |
|---------------------------|--------------|-------------|----------|------------|------------|--------------|
| New • Actions •           | Settings 🝷   |             |          |            | View: All  | Tasks •      |
| Title                     | Assigned To  | Status      | Priority | Start Date | Due Date   | Discussion   |
| Interview I NEW           | Bill         | Completed   | High     | 11/1/2008  | 11/1/2008  | View Entries |
| Write Case ! NEW          | Adam         | Completed   | Normal   | 11/2/2008  | 11/2/2008  | View Entries |
| Tech Lesson ! NEW         | Support Team | Not Started | High     | 11/14/2008 | 11/14/2008 | View Entries |
| Tech support ! NEW        | Cathy        | Not Started | High     | 11/14/2008 | 11/15/2008 | View Entries |
| sharepoint learning ! NEW | Support Team | In Progress | High     | 11/11/2008 | 11/13/2008 | View Entries |
| Tech support ! NEW        | Bill         | Not Started | Normal   | 11/15/2008 | 11/17/2008 | View Entries |

#### 2. Discuss

Users can input words in the item if they have permission to.

Suppose Henry has permission to edit the item. After he input his words into the discussion field and click OK, the content will be recorded in the discussion history.

|                                                      |                                                                                                    | Welcome Henry  My Site   My Links |
|------------------------------------------------------|----------------------------------------------------------------------------------------------------|-----------------------------------|
| its                                                  | This Site: Sharepoint Lists                                                                                                    | P Advanced                        |
| ment Center News - Reports S                         | earch Sharepoint Lists Sites                                                                                                    |                                   |
| sharepoint > Sharepoint Lists ><br>Task Arrange: Teo | Task Arrange > Tech Lesson > Edit Iten<br>Ch Lesson                                                                                                    | n                                 |
|                                                      |                                                                                                    | OK Cancel                         |
| 🔋 Attach File   🗙 Delete Item                        | 💆 Claim Task   🍄 Spelling                                                                                                    | * indicates a required field      |
| Title *                                              | Tech Lesson                                                                                                    |                                   |
| Priority                                             | High 💌                                                                                                    |                                   |
| Status                                               | Not Started                                                                                                    |                                   |
| Assigned To                                          | Support Team                                                                                                    | &/ D                              |
| Description                                          | The lesson is about sharepoint.<br>The lecturer is Simith Loicy.                                                                                                    |                                   |
| Start Date                                           | 11/14/2008                                                                                                    |                                   |
| Due Date                                             | 11/14/2008                                                                                                    |                                   |
| Discussion                                           | 🐰 🖻 🛍 🎝 I 🤊 (° I 🔳 💱 -                                                                                                    | in                                |
|                                                      | $\mathbf{A}  \mathbf{A}\mathbf{\hat{1}} \mid \mathbf{B}  \mathbf{I}  \mathbf{\underline{U}} \mid \mathbf{\underline{\Xi}} \equiv \mathbf{\Xi} \mid \mathbf{\underline{S}}$ | 王臣 課 課   🛕 🖄 🕅 🎫                  |
|                                                      | This is a sharepoint tech lesson.<br>What do you want to learn about it                                                                                                    | , everyone?                       |
|                                                      |                                                                                                    | <b>_</b>                          |

Others can view discussion history when he/she edit the item.

|                                                  | Welcome Bill 🔻   My Site   My Link                                                                                                    |
|--------------------------------------------------|----------------------------------------------------------------------------------------------------|
| ment Center News - Reports                       | This Site: Sharepoint Lists     Image: Constraint Constraint C |
| sharepoint > Sharepoint Lists<br>Task Arrange: T | > Task Arrange > Tech Lesson > Edit Item<br>ech Lesson                                                                                                    |
|                                                  | OK Cancel                                                                                                    |
| 🖞 Attach File   🗙 Delete It                      | em   💆 Claim Task   🍄 Spelling * indicates a required field                                                                                                    |
| Title *                                          | Tech Lesson                                                                                                    |
| Priority                                         | High 💌                                                                                                    |
| Status                                           | Not Started                                                                                                    |
| Assigned To                                      | Support Team                                                                                                    |
| Description                                      | The lesson is about sharepoint.<br>The lecturer is Simith Loicy.                                                                                                    |
| Start Date                                       | 11/14/2008                                                                                                    |
| Due Date                                         | 11/14/2008                                                                                                    |
| Discussion                                       | Image: A in the image is a state of the image is a state of the image i      |
|                                                  | What do you want to learn about it, everyone?                                                                                                    |

|                                         | Welcome Adam 🔻   My Site   My Links                                                                                                    |
|-----------------------------------------|----------------------------------------------------------------------------------------------------|
| sts<br>ment Center News - Rep           | This Site: Sharepoint Lists         Advanced       ports     Search     Sharepoint Lists     Sites                                                                                                    |
| sharepoint > Sharepoint<br>Task Arrange | Lists > Task Arrange > Tech Lesson > Edit Item<br>: Tech Lesson                                                                                                    |
|                                         | OK Cancel                                                                                                    |
| 🖉 Attach File   🗙 Dele                  | te Item   🖞 Claim Task   🍄 Spelling * indicates a required field                                                                                                    |
| Title *                                 | Tech Lesson                                                                                                    |
| Priority                                | High 💌                                                                                                    |
| Status                                  | Not Started                                                                                                    |
| Assigned To                             | Support Team                                                                                                    |
| Description                             | The lesson is about sharepoint. The lecturer is Simith Loicy.                                                                                                    |
| Start Date                              | 11/14/2008                                                                                                    |
| Due Date                                | 11/14/2008                                                                                                    |
| Øiscussion                              | A       A)       Image: Constraint of the second second s |
|                                         | Bill (11/12/2008 5:19 PM):<br>That is great.<br>I want to learn about permission management and ssp.<br>Henry (11/12/2008 5:15 PM):<br>This is a sharepoint tech lesson.<br>What do you want to learn about it, everyone?                                                                                                    |

|            |                  | Welcome billy +   My Site   My L                                                                                       |
|------------|------------------|----------------------------------------------------------------------------------------------------|
| ts         |                  | This Site: Sharepoint Lists 🔽 🔎 Advan                                                                                  |
| ent Center | News - Report    | ts Search Sharepoint Lists Sites                                                                                       |
| sharepoint | > Sharepoint Lis | ts > Task Arrange > Tech Lesson > Edit Item                                                                            |
| Task A     | rrange:          | Tech Lesson                                                                                                    |
|            |                  |                                                                                                    |
|            |                  | OK Cancel                                                                                                    |
| 🛛 Attach f | File   🗙 Delete  | Item   💆 Claim Task   🍄 Spelling * indicates a required fi                                                             |
| Title *    |                  | Tech Lesson                                                                                                    |
| Priority   |                  | High 🔽                                                                                                    |
| Status     |                  | Not Started                                                                                                    |
| Assigned   | То               | Support Team                                                                                                    |
| Descriptio | n                | The lesson is about sharepoint. The lecturer is Simith Loicy.                                                          |
| Start Date | •                | 11/14/2008                                                                                                    |
| Due Date   |                  | 11/14/2008                                                                                                    |
| Discussion | ı                | 🐰 🖻 🖺 A>   🤊 (°   🎟 🗁 - 📅 - 誧 🛅   🕵 🎑 🗒                                                                                |
| (          |                  | A AÌ B Z 및 ) 플 플 플 글 글 글 譯 譯 [ <u>A</u> 沙 바 배                                                                          |
|            |                  | Will the lecturer introduce the workflow, I desire.                                                                    |
|            |                  |                                                                                                    |
|            |                  |                                                                                                    |
|            |                  | <b>•</b>                                                                                                    |
|            |                  | Adam (11/12/2008 5:27 PM):                                                                                             |
|            |                  | I have many books of sharepoint, but I do not understand it at all<br>I'd like to know the framework about sharepoint. |
|            |                  | Bill (11/12/2008 5:19 PM):                                                                                             |
|            |                  | That is great.                                                                                                    |
|            |                  | I want to learn about permission management and ssp.                                                                   |
|            |                  | This is a sharepoint tech lesson.                                                                                      |
|            |                  | What do you want to learn about it everyone?                                                                           |

|                  | Welcome Cathy 🝷   My Site   My Link                                                                                     |
|------------------|----------------------------------------------------------------------------------------------------|
| sts              | This Site: Sharepoint Lists 🔽 🔎 Advance                                                                                 |
| ment Center News | Reports Search Sharepoint Lists Sites                                                                                   |
| Task Arrai       | nge: Tech Lesson                                                                                                    |
| r dont / dr di   | iger reen Leeben                                                                                                    |
|                  | OK Cancel                                                                                                    |
| 🖉 Attach File    | 🗙 Delete Item   🕎 Claim Task   🍄 Spelling 🔭 🔭 indicates a required field                                                |
| Title *          | Tech Lesson                                                                                                    |
| Priority         | High 💌                                                                                                    |
| Status           | Not Started                                                                                                    |
| Assigned To      | Support Team                                                                                                    |
| Description      | The lesson is about sharepoint.<br>The lecturer is Simith Loicy.                                                        |
| Start Date       | 11/14/2008                                                                                                    |
| Due Date         | 11/14/2008                                                                                                    |
| Discussion       | 🐰 🖻 🛍 🎝 I 🤊 (° I 💷 💱 - 📰 📰 I 😫 📓 🗒                                                                                      |
| (                | A AÌ B <i>I</i> U   ≡ ≡ ≡   ⊟ ⊟ ∰ ∰   <u>A</u> ⅔ ⊨ ¶ ¶                                                                  |
|                  | Hi, everyone, there is a sharepoint learn web. I think it is very good.                                                 |
|                  | http://www.sharepointlearning.com<br>I hope that lecturer introduce the features of sharepoint.                         |
|                  |                                                                                                    |
|                  | Lily (11/12/2008 5:30 PM):                                                                                              |
|                  | Adam (11/12/2008 5:27 PM):                                                                                              |
|                  | I have many books of sharepoint, but I do not understand it at all.<br>I'd like to know the framework about sharepoint. |
|                  | Bill (11/12/2008 5:19 PM):                                                                                              |
|                  | I want to learn about permission management and ssp.                                                                    |
|                  | Henry (11/12/2008 5:15 PM):<br>This is a sharepoint tech lesson.                                                        |
|                  | What do you want to learn about it, everyone?                                                                           |

3. View discussion

User can see discussion history in item display form:

## sharepoint > Sharepoint Lists > Task Arrange

| Task Arrange   |                                                                              |                                                                                                    |                                                                                                    |                                                                                                    |                                                                                                    |  |
|----------------|------------------------------------------------------------------------------|----------------------------------------------------------------------------------------------------|----------------------------------------------------------------------------------------------------|----------------------------------------------------------------------------------------------------|----------------------------------------------------------------------------------------------------|--|
| Actions - View |                                                                              |                                                                                                    |                                                                                                    |                                                                                                    | ew: All Tasks 🔹                                                                                                    |  |
| Assigned To    | Status                                                                       | Priority                                                                                                    | Start Date                                                                                                    | Due Date                                                                                                    | Discussion                                                                                                    |  |
| Bill           | Completed                                                                    | High                                                                                                    | 11/1/2008                                                                                                    | 11/1/2008                                                                                                    | View Entries                                                                                                    |  |
| Adam           | Completed                                                                    | Normal                                                                                                    | 11/2/2008                                                                                                    | 11/2/2008                                                                                                    | View Entries                                                                                                    |  |
| Support Team   | Not Started                                                                  | High                                                                                                    | 11/14/2008                                                                                                    | 11/14/2008                                                                                                    | ViewEntries                                                                                                    |  |
| Cathy          | Not Started                                                                  | High                                                                                                    | 11/14/2008                                                                                                    | 11/15/2008                                                                                                    | View Entries                                                                                                    |  |
| Support Team   | In Progress                                                                  | High                                                                                                    | 11/11/2008                                                                                                    | 11/13/2008                                                                                                    | View Entries                                                                                                    |  |
| Bill           | Not Started                                                                  | Normal                                                                                                    | 11/15/2008                                                                                                    | 11/17/2008                                                                                                    | View Entries                                                                                                    |  |
|                | Assigned To<br>Bill<br>Adam<br>Support Team<br>Cathy<br>Support Team<br>Bill | <ul> <li>Assigned To</li> <li>Bill</li> <li>Adam</li> <li>Completed</li> <li>Adam</li> <li>Completed</li> <li>Support Team</li> <li>Not Started</li> <li>Support Team</li> <li>In Progress</li> <li>Bill</li> <li>Not Started</li> </ul> | Assigned To Status Priority<br>Bill Completed High<br>Adam Completed Normal<br>Support Team Not Started High<br>Cathy Not Started High<br>Support Team In Progress High<br>Bill Not Started Normal | <ul> <li>Assigned To</li> <li>Status</li> <li>Priority</li> <li>Start Date</li> <li>Bill</li> <li>Completed</li> <li>High</li> <li>11/1/2008</li> <li>Adam</li> <li>Completed</li> <li>Normal</li> <li>11/2/2008</li> <li>Support Team</li> <li>Not Started</li> <li>High</li> <li>11/14/2008</li> <li>Support Team</li> <li>In Progress</li> <li>High</li> <li>11/11/2008</li> <li>Bill</li> <li>Not Started</li> <li>Normal</li> <li>11/12/2008</li> </ul> | View: All 1Assigned ToStatusPriorityStart DateDue DateBillCompletedHigh11/1/200811/1/2008AdamCompletedNormal11/2/200811/2/2008Support TeamNot StartedHigh11/14/200811/14/2008CathyNot StartedHigh11/14/200811/15/2008Support TeamIn ProgressHigh11/11/200811/13/2008BillNot StartedNormal11/15/200811/17/2008 |  |

Now the discussion details show as follow.

| sharepoint > Sharepoint > Share | nt Lists > Task Arrange > Tech Lesson<br>e: Tech Lesson                                                                                                    |
|----------------------------------------------------------------------------------------------------|----------------------------------------------------------------------------------------------------|
|                                                                                                    | Close                                                                                                    |
| 📑 Edit Item   🗙 De                                                                                                    | lete Item   🔁 Claim Task                                                                                                    |
| Title                                                                                                    | Tech Lesson                                                                                                    |
| Priority                                                                                                    | High                                                                                                    |
| Status                                                                                                    | Not Started                                                                                                    |
| Assigned To                                                                                                    | Support Team                                                                                                    |
| Description                                                                                                    | The lesson is about sharepoint.<br>The lecturer is Simith Loicy.                                                                                                    |
| Start Date                                                                                                    | 11/14/2008                                                                                                    |
| Due Date                                                                                                    | 11/14/2008                                                                                                    |
| Diścussion                                                                                                    | Cathy (11/12/2008 5:34 PM):<br>Hi, everyone, there is a sharepoint learn web. I think it is very good.<br>http://www.sharepointlearning.com<br>I hope that lecturer introduce the features of sharepoint. |
|                                                                                                    | Will the lecturer introduce the workflow, I desire.<br>Adam (11/12/2008 5:27 PM):                                                                                                    |
|                                                                                                    | I have many books of sharepoint, but I do not understand it at all.<br>I'd like to know the framework about sharepoint.<br>Bill (11/12/2008 5:19 PM):<br>That is great.                                   |
|                                                                                                    | I want to learn about permission management and ssp.<br>Henry (11/12/2008 5:15 PM):<br>This is a sharepoint tech lesson.                                                                                  |
|                                                                                                    | This is a sharepoint tech lesson.<br>What do you want to learn about it, everyone?                                                                                                    |